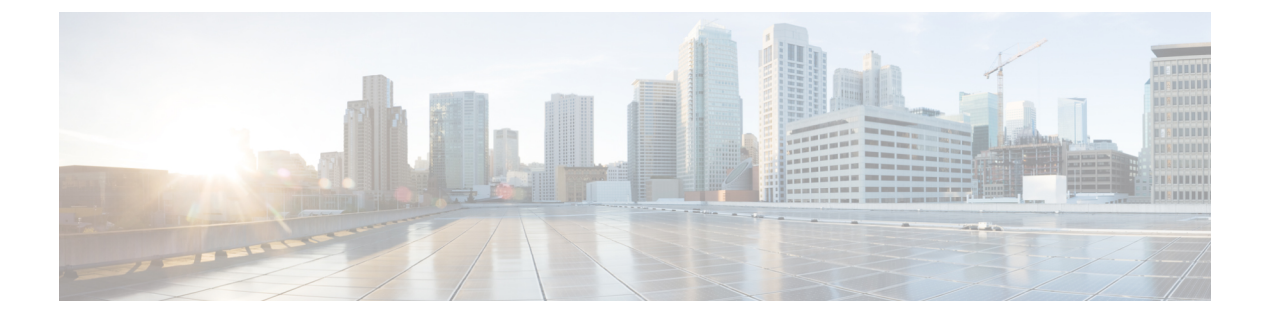

# FCoE の設定

この章は、次の内容で構成されています。

- FCoE のトポロジ (1ページ)
- FCoE のベスト プラクティス (2ページ)
- •ガイドラインと制約事項(4ページ)
- FC/FCoE の構成 (5 ページ)

## FCoEのトポロジ

## 直接接続された CNA のトポロジ

Cisco Nexus デバイスは、次の図のようにファイバ チャネル フォワーダ (FCF) として配置できます。

図 **1**:直接接続された FCF

### ×

FCF が FCoE ノード(ENode)と他の FCF との間の中継に使用されないようにするため、FIP フレームは次のルールに従って処理されます。この処理により、異なるファブリック内の ENode と FCF との間のログイン セッションも回避されます。

- CNA から受信された FIP の送信要求フレームおよびログイン フレームは FCF により処理 され、転送されません。
- FCF が他の FCF からインターフェイスを介して送信要求およびアドバタイズメントを受信すると、次のような処理が実行されます。
  - フレーム内の FC-MAP 値が FCF の FC-MAP 値と一致する(FCF が同一のファブリッ ク内にある)場合、これらのフレームは無視され、廃棄されます。
  - FIP フレーム内の FC-MAP 値が FCF の FC-MAP 値と一致しない(FCF が異なるファ ブリック内にある)場合、インターフェイスが「FCoE 孤立」状態になります。

中継用のCisco Nexus FCF を経由した場合に限って到達可能な FCF については、CNA から検出 することもログインすることもできません。ハードウェアの制約上、Cisco Nexus デバイスで は、CNA と他の FCF との間の FCoE 中継機能は実行できません。

Cisco Nexus FCF では FCoE 中継機能が実行できないため、FCoE VLAN のアクティブな Spanning Tree Protocol (STP) パスが必ず CNA と FCF の間の直接接続されたリンクを経由するように ネットワーク トポロジを設計する必要があります。FCoE VLAN は、直接接続されたリンクに 対してだけ設定するようにしてください。

## リモート接続された CNA のトポロジ

Cisco Nexus デバイスは、次の図のようにリモート接続された CNA に対する FCF としては配置 できますが、FIP スヌーピング ブリッジとしては配置できません。

図 2: リモート接続された FCF

### ×

FCF が ENode と他の FCF との間の中継に使用されないようにするため、FIP フレームは次の ルールに従って処理されます。この処理により、異なるファブリック内の ENode と FCF との 間のログイン セッションも回避されます。

- CNA から受信された FIP の送信要求フレームおよびログイン フレームは FCF により処理 され、転送されません。
- FCF が他の FCF からインターフェイスを介して送信要求およびアドバタイズメントを受信すると、次のような処理が実行されます。
  - フレーム内の FC-MAP 値が FCF の FC-MAP 値と一致する(FCF が同一のファブリッ ク内にある)場合、これらのフレームは無視され、廃棄されます。
  - FIP フレーム内の FC-MAP 値が FCF の FC-MAP 値と一致しない(FCF が異なるファ ブリック内にある)場合、インターフェイスが「FCoE 孤立」状態になります。

Cisco Nexus FCF では FCoE 中継機能が実行できないため、FCoE VLAN のアクティブな STP パ スが必ず CNA と FCF の間の直接接続されたリンクを経由するようにネットワークトポロジを 設計する必要があります。FCoE VLAN は、直接接続されたリンクに対してだけ設定するよう にしてください。

## FCoE のベスト プラクティス

## 直接接続された CNA のベスト プラクティス

次の図は、直接接続された CNA と Cisco Nexus デバイスを使用したアクセス ネットワークの ベスト プラクティス トポロジを示したものです。 図 **3**:直接接続された CNA

×

上図の配置トポロジに対する設定のベストプラクティスは次のとおりです。

- SAN 内の仮想ファブリック(VSAN)ごとにトラフィックを伝送できるよう、それぞれの 統合アクセススイッチに一意の専用 VLAN を設定する必要があります(VSAN1用に VLAN 1002、VSAN2用に VLAN 1003 など)。マルチスパニングツリー(MST)を有効にした 場合は、FCoE VLAN に対して別個の MST インスタンスを使用する必要があります。
- ユニファイドファブリック(UF)リンクをトランクポートとして設定する必要があります。ネイティブ VLAN として FCoE VLAN を設定しないでください。仮想ファイバチャネルインターフェイスの VF\_Portトランキングおよび VSAN 管理を拡張できるよう、すべての FCoE VLAN を UF リンクのメンバとして設定する必要があります。
- (注) イーサネットトラフィックおよびFCoEトラフィックはどちらも、統合ワイヤにより伝送されます。
- 3. UF リンクをスパニングツリー エッジ ポートとして設定する必要があります。
- FCoE トラフィックの伝送用として指定されていないイーサネット リンクのメンバとして FCoE VLAN を設定しないでください。これは、FCoE VLAN に使用する STP のスコープを UF リンクに限定する必要があるためです。
- 5. LAN の代替パス用に(同一または別の SAN ファブリックにある)統合アクセス スイッチ をイーサネットリンク経由で相互に接続する必要がある場合は、すべての FCoE VLAN を メンバーシップから除外することを、これらのリンクに対して明示的に設定する必要があ ります。この設定により、FCoE VLAN に使用する STP のスコープが UF リンクに限定さ れます。
- 6. SAN-A および SAN-B の FCoE に対してはそれぞれ別々の FCoE VLAN を使用する必要が あります。

## リモート接続された CNA のベスト プラクティス

次の図は、リモート接続された CNA と Cisco Nexus デバイスを使用したアクセス ネットワー クのベスト プラクティス トポロジを示したものです。

図 **4**:リモート接続された **CNA** 

×

上図の配置トポロジに対する設定のベストプラクティスは次のとおりです。

1. SAN 内の仮想ファブリック(VSAN)ごとにトラフィックを伝送できるよう、それぞれの 統合アクセススイッチに一意の専用 VLAN を設定する必要があります(VSAN1用に VLAN 1002、VSAN 2 用に VLAN 1003 など)。MST を有効にした場合は、FCoE VLAN に対して 別個の MST インスタンスを使用する必要があります。

ユニファイドファブリック(UF)リンクをトランクポートとして設定する必要があります。ネイティブ VLAN として FCoE VLAN を設定しないでください。仮想ファイバチャネルインターフェイスの VF\_Portトランキングおよび VSAN 管理を拡張できるよう、すべての FCoE VLAN を UF リンクのメンバとして設定する必要があります。

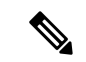

- (注) イーサネットトラフィックおよび FCoEトラフィックはどちらも、ユニファイドファブリックリンクにより伝送されます。
- 3. CNA およびブレードスイッチを、スパニングツリーエッジポートとして設定する必要が あります。
- 新しいリンクやブレードスイッチのプロビジョニングなど、さまざまなイベントに伴って 実行される STP の再コンバージェンスの際に障害が発生しないよう、各ブレードスイッ チは、(できれば EtherChannel を介して)ただ1つの Cisco Nexus 統合アクセススイッチ に接続される必要があります。
- Cisco Nexus 統合アクセス スイッチには、それに接続されているブレード スイッチよりも 高い STP プライオリティを設定する必要があります。そうすることで、統合アクセス ス イッチがスパニングツリーのルートであり、かつそれに接続されているすべてのブレード スイッチがダウンストリーム ノードとなるような FCoE VLAN のアイランドを作成できま す。
- FCoE トラフィックの伝送用として指定されていないイーサネット リンクのメンバとして FCoE VLAN を設定しないでください。これは、FCoE VLAN に使用する STP のスコープを UF リンクに限定する必要があるためです。
- LAN の代替パス用に、統合アクセススイッチやブレードスイッチをイーサネットリンク 経由で相互に接続する必要がある場合は、これらのリンクに対してすべての FCoE VLAN をメンバーシップから除外することを、明示的に設定する必要があります。この設定によ り、FCoE VLAN に使用する STP のスコープが UF リンクに限定されます。
- 8. SAN-A および SAN-B の FCoE に対してはそれぞれ別々の FCoE VLAN を使用する必要が あります。

## ガイドラインと制約事項

FC/FCoEには、次のガイドラインと制約事項があります。

- VLAN 1 では FCoE をイネーブルにできません。
- LLDP はデフォルトでは有効になっていないため、FCoE を有効にするには、feature lldp を使用して LLDP 機能を有効にする必要があります。

- FCOE は、銅線 SFP ではサポートされていません。
- FC/FCoE構成はロールバックをサポートしていません。FC/FCoE構成が存在する場合は、 ベストエフォートオプションを使用します。他のすべての構成は成功しますが、FC/FCoE 構成ではエラーメッセージが表示されます。
- FCoE は 10 ギガビット、25 ギガビット、40 ギガビットおよび 100 ギガビット イーサネットインターフェイスでサポートされます。100G ブレイクアウト (4x25G) および 40G ブレイクアウト (4x10G) は、FCoE インターフェイスでサポートされています。
- Cisco Nexus デバイス インターフェイスのポート チャネルでは、複数のインターフェイス が設定されている場合、直接接続 FCoE(つまりバインドインターフェイスを介して CNA に直接接続された FCoE)はサポートされていません。単一リンクのポート チャネル上で は、直接接続 FCoE がサポートされています。これにより、1つの 10/25/40/100 GB リンク を持つ仮想ポート チャネル(vPC)を介して各アップストリーム スイッチに接続された CNA からの FCoE を実現できます。

(注) FC/FCoE のデフォルトの Quality of Service (QoS) ポリシーの説明については、ご使用のデバイスの Quality of Service についてのガイドを参照してください。ご使用の Nexus ソフトウェアリリース版を参照してください。このマニュアルの入手可能なバージョンは、次のサイトから取得できます:https://www.cisco.com/c/en/us/support/switches/nexus-9000-series-switches/products-installation-and-configuration-guides-list.html

## FC/FCoE の構成

## TCAM カービングの実行

ここでは、TCAM カービングの実行方法について説明します。

手順の概要

- 1. 機能 FCoE をインストールします。
- 2. fcoeが完全に機能するように、次のコマンドを設定します(まだ設定されていない場合)。
- **3.** TCAM カービングを実行します。
- **4.** 設定された TCAM リージョンサイズを確認するには、show hardware access-list tcam region コマンドを使用します。
- 5. 構成を保存し、コマンド reload を使用して、スイッチをリロードします。

手順の詳細

ステップ1 機能 FCoE をインストールします。

FCoE の設定

switch(config)# install feature-set fcoe
 switch(config)# switch(config)# feature-set fcoe

ステップ2 fcoe が完全に機能するように、次のコマンドを設定します(まだ設定されていない場合)。

hardware access-list tcam region ing-ifacl 256 hardware access-list tcam region ing-redirect 256

256 は、FC/FCoEの ing-ifacl および ing-redirect リージョンに必要な最小 tcam スペースです。

(注) 現在のtcamの構成を確認するには、show hardware access-list tcam region コマンドを使用します。

必要なtcam スペースが使用できない場合は、hardware access-list tcam region ing-racl 1536 コマンドを使用して ing-racl リージョンを縮小できます。

ステップ3 TCAM カービングを実行します。

#### 例:

Switch(config) # hardware access-list tcam region ing-racl 1536 Switch(config) # hardware access-list tcam region ing-ifacl 256 Switch(config) # hardware access-list tcam region ing-redirect 256

**ステップ4** 設定された TCAM リージョン サイズを確認するには、show hardware access-list tcam region コマンドを使用します。

#### 例:

Switch(config) # show hardware access-list tcam region
Switch(config) #

ステップ5 構成を保存し、コマンド reload を使用して、スイッチをリロードします。

#### 例:

Switch(config)# reload
Switch(config)#

次のタスク

TCAM のカービング後には、スイッチをリロードする必要があります。

## LLDP の設定

ここでは、LLDP の設定方法について説明します。

#### 手順の概要

- **1**. configure terminal
- 2. [no] feature lldp

手順の詳細

#### ステップ1 configure terminal

グローバル設定モードを開始します。

#### ステップ2 [no] feature lldp

デバイス上でLLDPをイネーブルまたはディセーブルにします。LLDPはデフォルトでディセーブルです。

## デフォルト**QoS**の設定

FCoE のデフォルト ポリシーには、ネットワーク QoS、出力キューイング、入力キューイン グ、QoS の4種類があります。FCoE デフォルト ポリシーを有効にするには、feature-set fcoe command コマンドを使用して FCoE NPV 機能を有効にします。デフォルトの QoS 入力ポリ シーである default-fcoe-in-policy は、すべてのFCおよびSAN ポート チャネル インターフェイ スに暗黙的に付加され、FCから FCoE へのトラフィックを可能にします。これは、show interface {fc slot/port | san-port-channel <no>} all を使用して確認できます。デフォルトの QoS ポリシー は、すべての FC および FCoE トラフィックに CoS3 および Q1 を使用します。

### ユーザー定義の **QoS** の構成

FCoE トラフィックに別のキューまたは CoS 値を使用するには、ユーザー定義のポリシーを作成します。トラフィックが異なるキューまたは CoSを使用できるようにするには、ユーザー定義の QoS 入力ポリシーを作成し、FC インターフェイスと FCoE インターフェイスの両方に明示的にアタッチする必要があります。ユーザー定義の QoS ポリシーを作成し、システム全体の QoS に対してアクティブにする必要があります。

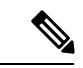

(注) FCoE をサポートするには、イーサネットまたはポート チャネル インターフェイスを MTU
 9216(または使用可能な最大 MTU サイズ)で構成する必要があります。

次の例は、すべての FC および FCoE トラフィックに CoS3 および Q2 を使用するユーザー定義の QoS ポリシーを設定し、アクティブにする方法を示しています。

・ユーザー定義のネットワーク QoS ポリシーの設定:

```
switch(config)# policy-map type network-qos fcoe_nq
switch(config-pmap-nqos)# class type network-qos c-nq1
switch(config-pmap-nqos-c)# mtu 1500
switch(config-pmap-nqos-c)# class type network-qos c-nq2
switch(config-pmap-nqos-c)# mtu 9216
switch(config-pmap-nqos-c)# pause pfc-cos 3
switch(config-pmap-nqos-c)# class type network-qos c-nq3
switch(config-pmap-nqos-c)# mtu 1500
switch(config-pmap-nqos-c)# class type network-qos c-nq-default
```

```
switch(config-pmap-ngos-c)# mtu 1500
 switch(config-pmap-nqos-c)# exit
 switch(config-pmap-nqos)# exit
 switch (config) #

    ユーザー定義の入力キューイングポリシーの作成:

 switch(config) # policy-map type queuing fcoe-in-policy
 switch(config-pmap-que)# class type queuing c-in-q2
 switch(config-pmap-c-que)# bandwidth percent 50
 switch(config-pmap-c-que)# class type queuing c-in-q-default
 switch(config-pmap-c-que)# bandwidth percent 50
 switch(config-pmap-c-que)# exit
 switch(config-pmap-que)# exit
 switch (config)
•ユーザー定義の出力キューイングポリシーの作成:
 switch(config) # policy-map type queuing fcoe-out-policy
 switch(config-pmap-que)# class type queuing c-out-q3
 switch(config-pmap-c-que)# priority level 1
 switch(config-pmap-c-que)# class type queuing c-out-q-default
 switch(config-pmap-c-que)# bandwidth remaining percent 50
 switch(config-pmap-c-que)# class type queuing c-out-q1
 switch(config-pmap-c-que)# bandwidth remaining percent 0
 switch(config-pmap-c-que)# class type queuing c-out-q2
 switch(config-pmap-c-que)# bandwidth remaining percent 50
 switch(config-pmap-c-que)# exit
 switch(config-pmap-que)# exit
 switch(config)#
・ユーザー定義の OoS 入力ポリシーの作成:
 switch(config) # class-map type qos match-any fcoe
 switch(config-cmap-qos)# match protocol fcoe
 switch(config-cmap-qos)# match cos 3
 switch(config-cmap-gos)# exit
 switch(config)#
 switch(config) # policy-map type qos fcoe_qos_policy
 switch(config-pmap-gos)# class fcoe
 switch(config-pmap-c-qos)# set cos 3
 switch(config-pmap-c-qos)# set qos-group 2
 switch(config-pmap-c-qos)# exit
 switch(config-pmap-gos)# exit
 switch (config) #
• ユーザー定義のシステム OoS ポリシーのアクティブ化:
 switch(config) # system qos
 switch(config-sys-qos)# service-policy type queuing input fcoe-in-policy
 switch(config-sys-qos)# service-policy type queuing output fcoe-out-policy
 switch(config-sys-qos)# service-policy type network-qos fcoe_nq
 switch(config-sys-gos)# exit
 switch(config)#
• FC または FCoE インターフェイスへの OoS 入力ポリシーの適用:
```

```
switch# conf
```

•FC または FCoE インターフェイスからの QoS 入力ポリシーの削除:

#### switch# conf

•FC または FCoE インターフェイスに適用される QoS 入力ポリシーの確認:

switch# show running-config interface {fc <slot>/<port> | interface <slot>/<port> |
san-port-channel <no> | port-channel <no>} all

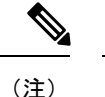

- ユーザー定義の QoS ポリシーを使用する場合、同じ QoS 入力ポリシーをスイッチ内のすべての FC および FCoE インターフェイスに適用する必要があります。
  - FCoE トラフィックは単一の CoS でのみサポートされるため、複数の QoS クラス マップ で match protocol fcoe を設定しないでください。

## トラフィック シェーピングの設定

トラフィックシェーピングにより、使用可能な帯域幅へのアクセスの制御、および送信された トラフィックがリモートのターゲットインターフェイスのアクセス速度を超える場合に発生す る輻輳を回避するために、トラフィックのフローを規制できます。トラフィックシェーピング はデータの伝送レートを制限するため、このコマンドは必要な場合にのみ使用できます。

次の例は、トラフィック シェーパーの構成方法を示しています。

・次のコマンドは、すべてのFCインターフェイスのデフォルトのシステムレベル設定を表示します。

switch(config)# show running-config all | i i rate
hardware qos fc rate-shaper
switch(config)#

 次の例は、レートシェーパーの構成方法を示しています。このコマンドは、すべてのFC インターフェイスに適用されます。

(注) まれに、4G、8G、16G、または32Gインターフェイスのいずれかで入力廃棄が発生することがあります。レートシェープを設定するには、hardware qos fc rate-shaper [low] コマンドを使用します。これはシステムレベルの設定であるため、すべてのFCポートに適用され、すべてのFCポートのレートが低下します。hardware qos fc rate-shaper コマンドのデフォルトオプションは、すべてのFC インターフェイスに適用できます。

switch(config)# hardware qos fc rate-shaper low switch(config)# switch(config)#end

## vPC を伴う FCoE の設定例

Cisco Nexus N9K-93180YC-FX、N9K-C9336C-FX2-E、および N9K-C93360YC-FX2 デバイスは vPCをサポートします。vPCscanは、帯域幅を増やし、イーサネットファブリックへのロード バランシングを強化するように設定できます。次に、Cisco Nexus 9000 シリーズスイッチで vPC を使用するときに FCoE を設定する方法を説明する設定例を示します。

図 5: ホスト vPC での FCoE トラフィック フロー

×

```
(注)
```

FCoE VLAN は、vPC ピア リンク間でトランキングしないでください。

(注) コア スイッチに接続する Cisco Nexus N9K スイッチ(スイッチモード)では、FC アップリン クのみがサポートされます。

設定例では、次のパラメータが含まれています。

```
switchname: tme-switch-1
switchname: tme-switch-2
mgmt ip: 172.25.182.66
mgmt ip: 172.25.182.67
```

設定例には、次のハードウェアが含まれています。

- ・Emulex CNA または CISCO CNA
- Cisco NX-OS リリース 10.2(1)F 以降のリリースを実行している 2 つの Cisco Nexus 9000 ス イッチ。

設定例は次の考慮事項と要件を含んでいます。

- DCBX をサポートする第2世代 CNA が必要です。
- 別のスイッチへの単一のホスト CNA ポートチャネル接続。単一スイッチのポートチャネルで、ポートチャネルまたは vPC に複数のメンバー ポートが含まれている場合、FCoE インターフェイスは機能しません。
- Cisco NX-OS リリース 10.2(1)F 以降のリリース。

### Cisco Nexus 9000 シリーズ スイッチの vPC の設定例

この例では、基本設定(IPアドレス(mgmt0)、スイッチ名、管理者のパスワードなど)がス イッチで完了していると仮定します。

(注) 設定は、vPCトポロジの両方のピアスイッチで実行する必要があります。

#### 手順の概要

- **1**. feature vpc
- 2. vPC domain
- 3. vpc peer-link
- 4. show vpc peer-keepalive
- 5. int po
- **6**. vpc

7. show vpc statistics

#### 手順の詳細

|               | コマンドまたはアクション                                                                                                    | 目的                                                                                                    |
|---------------|----------------------------------------------------------------------------------------------------|----------------------------------------------------------------------------------------------------|
| ステップ1         | feature vpc<br>例:                                                                                                    | 両方のピア スイッチで vPC 機能をイネーブルにします。                                                                                                    |
|               | <pre>tme-switch-1# conf t<br/>Enter configuration commands, one per line. End<br/>with CNTL/Z.<br/>tme-switch-1(config)# feature vpc<br/>tme-switch-1(config)#<br/>tme-switch-2# conf t<br/>Enter configuration commands one per line. End</pre>                 |                                                                                                    |
|               | <pre>with CNTL/Z.<br/>tme-switch-2(config)# feature vpc<br/>tme-switch-2(config)#</pre>                                                                                                    |                                                                                                    |
| ステップ2         | vPC domain<br>例:                                                                                                    | vPC ドメインおよびピアのキープアライブの宛先を<br>設定します。                                                                                                    |
|               | <pre>tme-switch-1(config) # vpc domain 2<br/>tme-switch-1(config-vpc-domain) # peer-keepalive<br/>destination 192.165.200.230<br/>tme-switch-2(config) # vpc domain 2<br/>tme-switch-2(config-vpc-domain) # peer-keepalive<br/>destination 192.165.200.229</pre> | <ul> <li>(注) この設定では、スイッチ tme-switch-1の<br/>管理 IP アドレスは 192.165.200.229、ス<br/>イッチ tme-switch-2の管理 IP アドレス<br/>は 192.165.200.230 です。</li> </ul> |
| ステップ <b>3</b> | vpc peer-link<br>例:                                                                                                    | vPC ピアリンクとして使用するポート チャネル イ<br>ンターフェイスを設定します。                                                                                                  |

|       | コマンドまたはアクション                                                                                                    | 目的                                                       |
|-------|----------------------------------------------------------------------------------------------------|----------------------------------------------------------|
|       | <ul> <li>tme-switch-1(config)# int port-channel 1</li> <li>tme-switch-1(config-if)# vpc peer-link</li> <li>(注) vPC ピアリンクでは、スパニングツリー<br/>ポートタイプは、ネットワーク ポート<br/>タイプに変更されます。これにより、</li> <li>STPブリッジ保証(デフォルトでイネー<br/>ブル)がディセーブルでなければ、vPC</li> <li>ピアリンクの STPブリッジ保証がイネー<br/>ブルになります。</li> </ul>                                                                                                    |                                                          |
|       | <pre>tme-switch-2(config)# int port-channel 1 tme-switch-2(config-if)# vpc peer-link</pre>                                                                                                    |                                                          |
| ステップ4 | show vpc peer-keepalive                                                                                                    | ピア キープアライブに到達できることを確認しま                                  |
|       | <pre>fyl :<br/>tme-switch-1(config) # show vpc peer-keepalive<br/>vPC keep-alive status : peer is alive<br/>Destination : 172.25.182.167<br/>Send status : Success<br/>Receive status : Success<br/>Last update from peer : (0) seconds, (975) msec<br/>tme-switch-1(config) #<br/>tme-switch-2(config) # show vpc peer-keepalive<br/>PC keep-alive status : peer is alive<br/>PC keep-alive status : peer is alive<br/>Destination : 172.25.182.166<br/>Send status : Success<br/>Last update from peer : (0) seconds, (10336)<br/>msec<br/>tme-switch-2(config) #</pre>                                                   |                                                          |
| ステップ5 | int po                                                                                                    | vPC ピア リンク ポート チャネルにメンバー ポート<br>を追加し、このポート チャネル インターフェイス |
|       | <pre>tme-switch-1(config-if-range)# int po 1 tme-switch-1(config-if)# switchport mode trunk tme-switch-1(config-if)# no shut tme-switch-1(config)# int eth 1/39-40 tme-switch-1(config-if-range)# switchport mode trunk tme-switch-1(config-if-range)# channel-group 1 tme-switch-1(config-if-range)# no shut tme-switch-1(config-if-range)# no shut tme-switch-2(config-if-range)# int po 1 tme-switch-2(config-if)# switchport mode trunk tme-switch-2(config-if)# no shut tme-switch-2(config-if)# switchport mode trunk tme-switch-2(config-if)# exit tme-switch-2(config-if)# exit tme-switch-2(config-if)# exit</pre> | を起動します。                                                  |

|       | コマンドまたはアクション                                                                                                    | 目的                                                                                           |                                            |
|-------|----------------------------------------------------------------------------------------------------|----------------------------------------------------------------------------------------------|--------------------------------------------|
|       | <pre>trunk<br/>tme-switch-2(config-if-range)# channel-group 1<br/>tme-switch-2(config-if-range)# no shut<br/>tme-switch-2(config-if-range)#<br/>tme-switch-1(config-if-range)# show int po1</pre>                                                                                                    |                                                                                              |                                            |
|       | port-channel 1 is up<br>Hardware: Port-Channel, address: 000d.ecde.a92f<br>(bia 000d.ecde.a92f)<br>MTU 1500 bytes, BW 20000000 Kbit, DLY 10 usec,<br>reliability 255/255, txload 1/255, rxload 1/255                                                                                                    |                                                                                              |                                            |
|       | Encapsulation ARPA<br>Port mode is trunk<br>full-duplex, 10 Gb/s<br>Beacon is turned off<br>Input flow-control is off, output flow-control is                                                                                                    | 5                                                                                            |                                            |
|       | off<br>Switchport monitor is off<br>Members in this channel: Eth1/39, Eth1/40<br>Last clearing of "show interface" counters never<br>1 minute input rate 1848 bits/sec, 0 packets/sec<br>1 minute output rate 3488 bits/sec, 3 packets/sec<br>tme-switch-1 (config-if-range)#                              |                                                                                              |                                            |
|       | <pre>tme-switch-2(config-if-range)# show int po1 port-channel1 is up Hardware: Port-Channel, address: 000d.ecdf.5fae (bia 000d.ecdf.5fae) MTU 1500 bytes, BW 20000000 Kbit, DLY 10 usec, reliability 255/255_tyload 1/255_ryload 1/255</pre>                                                               |                                                                                              |                                            |
|       | Encapsulation ARPA<br>Port mode is trunk<br>full-duplex, 10 Gb/s<br>Beacon is turned off<br>Input flow-control is off, output flow-control is                                                                                                    | 5                                                                                            |                                            |
|       | <pre>OII<br/>Switchport monitor is off<br/>Members in this channel: Eth1/39, Eth1/40<br/>Last clearing of "show interface" counters never<br/>minute input rate 1848 bits/sec, 0 packets/sec<br/>minute output rate 3488 bits/sec, 3 packets/sec<br/>tme-switch-2(config-if-range)#</pre>                  |                                                                                              |                                            |
| ステップ6 | vpc                                                                                                    | vPCを作成し、メンバーインターフェイ                                                                          | スを追加し                                      |
|       | 例:<br>tme-switch-1(config)# int po 11<br>tme-switch-1(config-if)# vpc 11<br>tme-switch-1(config-if)# switchport mode trunk<br>tme-switch-1(config-if)# no shut<br>tme-switch-1(config-if)# int eth 1/1<br>tme-switch-1(config-if)# switchport mode trunk<br>tme-switch-1(config-if)# switchport mode trunk | ます。<br>(注) vPC トポロジを介した FCoE え<br>には、ポートチャネルは単一<br>インターフェイスだけを持っ<br>があります。                   | と実行する<br>のメンバー<br>ている必要                    |
|       | <pre>tme-switch-1(config-if)# spanning-tree port type edge trunk tme-switch-1(config-if)#</pre>                                                                                                    | <ul> <li>(注) ポートチャネルインターフェに設定されたvPC番号は、両9000スイッチで一致する必要す。ポートチャネルインター番号が両方のスイッチで一致</li> </ul> | -イスの下<br>方のNexus<br>がありま<br>-フェイス<br>している必 |

|               | コマンドまたはアクション                                                                                                    | 目的                                      |
|---------------|----------------------------------------------------------------------------------------------------|-----------------------------------------|
|               | <ul> <li>              **告             エッジポートタイプ(PortFast)は、単             -のホストに接続されているポートだけ             でイネーブルにする必要があります。             エッジポートタイプ(PortFast)がイ             ネーブルの場合、このインターフェイス             にハブ、コンセントレータ、スイッチ、             ブリッジなどの一部のデバイスを接続す             ると、一時的なブリッジングループが             発生することがあります。このタイプの             設定は、慎重に行う必要があります。      </li> </ul>                                                                                                    |                                         |
|               | <pre>tme-switch-2(config)# int po 11<br/>tme-switch-2(config-if)# vpc 11<br/>tme-switch-2(config-if)# switchport mode trunk<br/>tme-switch-2(config-if)# no shut<br/>tme-switch-2(config-if)# int eth 1/1<br/>tme-switch-2(config-if)# switchport mode trunk<br/>tme-switch-2(config-if)# channel-group 11<br/>tme-switch-2(config-if)# spanning-tree port type<br/>edge trunk</pre>                                                                                                    |                                         |
|               | 警告 エッジポートタイプ (PortFast) は、単<br>ーのホストに接続されているポートだけ<br>でイネーブルにする必要があります。<br>エッジポートタイプ (PortFast) がイ<br>ネーブルの場合、このインターフェイス<br>にハブ、コンセントレータ、スイッチ、<br>ブリッジなどの一部のデバイスを接続す<br>ると、一時的なブリッジング ループが<br>発生することがあります。このタイプの<br>設定は、慎重に行う必要があります。                                                                                                    |                                         |
| ステップ <b>7</b> | show vpc statistics<br>例:<br>tme-switch-1(config-if)# show vpc statistics vpc<br>11<br>port-channel11 is up<br>vPC Status: Up, vPC number: 11<br>Hardware: Port-Channel, address: 000d.ecde.a908<br>(bia 000d.ecde.a908)<br>MTU 1500 bytes, BW 10000000 Kbit, DLY 10 usec,<br>reliability 255/255, txload 1/255, rxload 1/255<br>Encapsulation ARPA<br>Port mode is trunk<br>full-duplex, 10 Gb/s<br>Beacon is turned off<br>Input flow-control is off, output flow-control is<br>off<br>Switchport monitor is off<br>Members in this channel: Eth1/1 | vPC インターフェイスが起動していて、動作してい<br>ることを確認します。 |

| コマンドまたはアクション                                                   | 目的 |
|----------------------------------------------------------------|----|
| minute input rate 4968 bits/sec, 8 packets/sec                 |    |
| minute output rate 792 bits/sec, 1 packets/sec                 |    |
| <pre>tme-switch-1(config-if)#</pre>                            |    |
|                                                                |    |
| <pre>tme-switch-2(config-if)# show vpc statistics vpc 11</pre> |    |
|                                                                |    |
| port-channelli is up                                           |    |
| VPC Status: Up, VPC number: 11                                 |    |
| Hardware: Port-Channel, address: 000d.ecdi.5fae                |    |
| (bla UUUd.ecdi.5fae)                                           |    |
| MTU 1500 bytes, BW 10000000 Kbit, DLY 10 usec,                 |    |
| reliability 255/255, txload 1/255, rxload 1/255                |    |
| Encapsulation ARPA                                             |    |
| Port mode is trunk                                             |    |
| full-duplex, 10 Gb/s                                           |    |
| Beacon is turned off                                           |    |
| Input flow-control is off, output flow-control is              |    |
| off                                                            |    |
| Switchport monitor is off                                      |    |
| Members in this channel: Eth1/1                                |    |
| Last clearing of "show interface" counters never               |    |
| minute input rate 4968 bits/sec, 8 packets/sec                 |    |
| minute output rate 792 bits/sec, 1 packets/sec                 |    |
| tme-switch-1(config-if)#                                       |    |
|                                                                |    |

### Cisco Nexus 9000 シリーズ スイッチの FCoE の設定例

2 つの Nexus 9000 スイッチ間に vPC をセットアップしたら、FCoE トポロジを設定できます。 この手順では、IPアドレス (mgmt0)、スイッチ名、パスワード、管理者などを指定する基本 設定が Nexus 9000 スイッチ上で実施済みであり、前のセクションに従って vPC 設定が完了し ていると想定しています。次の手順では、vPC トポロジとともに FCoE トポロジをセットアッ プするために必要な FCoE の基本設定を行います。

#### 手順の概要

- 1. install feature-set fcoe
- 2. feature-set fcoe
- 3. vsan database
- 4. interface port-channel
- 5. int vfc
- 6. show int brief
- 7. show flogi database
- 8. show vpc statistics

#### 手順の詳細

|       | コマンドまたはアクション             | 目的                                   |
|-------|--------------------------|--------------------------------------|
| ステップ1 | install feature-set fcoe | FCoE 機能をインストールします。                   |
| ステップ2 | feature-set fcoe         | Cisco Nexus 9000 スイッチで FCoE を有効にします。 |
|       | 例:                       |                                      |

|       | コマンドまたはアクション                                                                                                    | 目的                                                                                                    |
|-------|----------------------------------------------------------------------------------------------------|----------------------------------------------------------------------------------------------------|
|       | <pre>tme-switch-1(config) # feature-set fcoe<br/>Please configure the following for fcoe to be<br/>fully functional:<br/>- hardware access-list tcam region ing-racl TCAM<br/>size<br/>- hardware access-list tcam region ing-ifacl TCAM<br/>size<br/>- hardware access-list tcam region ing-redirect<br/>TCAM size<br/>tme-switch-1(config) #<br/>tme-switch-2(config) # feature-set fcoe<br/>Please configure the following for fcoe to be<br/>fully functional:<br/>- hardware access-list tcam region ing-racl TCAM<br/>size<br/>- hardware access-list tcam region ing-ifacl TCAM<br/>size<br/>- hardware access-list tcam region ing-ifacl TCAM<br/>size<br/>- hardware access-list tcam region ing-redirect<br/>TCAM size<br/>tme-switch-2(config) #</pre> | <ul> <li>(注) これが完了するまでに数分かかることがあります。この手順を実行する前に、TCAMカービングを完了する必要があります。TCAMカービングの完了後には、スイッチをリロードする必要があります。</li> </ul> |
| ステップ3 | vsan database                                                                                                    | VSANを構築して、FCoEトラフィックの伝送用と<br>して指定されている VLAN にマッピングします                                                                |
|       | 例:<br>tme-switch-1(config) # vsan database<br>tme-switch-1(config-vsan-db) # vsan 100<br>tme-switch-1(config-vsan-db) # exit<br>tme-switch-1(config-vlan) # fcoe vsan 100<br>tme-switch-1(config-vlan) # fcoe vsan 100<br>tme-switch-1(config-vlan) # show vlan fcoe<br>VLAN VSAN Status<br>                                                                                                    | <ul> <li>(注) VLAN 番号と VSAN 番号が同じである</li> <li>必要はありません。</li> </ul>                                                    |
| ステップ4 | interface port-channel<br>例:                                                                                                    | vPC リンクの通過を許可される VLAN を設定します。                                                                                        |
|       | <pre>tme-switch-1(config)# interface port-channel 11 tme-switch-1(config-if)# switchport trunk allowed vlan 1, 100 tme-switch-1(config-if)# mtu 9216 tme-switch-1(config-if)# service-policy type qos input default-fcce-in-policy tme-switch-1(config-if)# show int trunk</pre>                                                                                                    |                                                                                                    |
|       | Port Native Status Port                                                                                                    |                                                                                                    |

|   | コマンドまたはアクション                                                                          | 目  |
|---|---------------------------------------------------------------------------------------|----|
| [ | Eth1/1 1 trnk-bndl Po11                                                               |    |
|   | Eth1/39 1 trnk-bndl Po1<br>Eth1/40 1 trnk-bndl Po1                                    |    |
|   | Pol 1 trunking                                                                        |    |
|   | Poll 1 trunking                                                                       |    |
|   | Port Vlans Allowed on Trunk                                                           |    |
|   | <br>Etb1/1 1.100                                                                      |    |
|   | Eth1/39 1-3967,4048-4093                                                              |    |
|   | Eth1/40 1-3967,4048-4093                                                              |    |
|   | POI 1-3967,4048-4093<br>Poll 1.100                                                    |    |
|   |                                                                                       |    |
|   | Port Vlans Err-disabled on Trunk                                                      |    |
|   | Eth1/1 none                                                                           |    |
|   | Eth1/39 100                                                                           |    |
|   | Eth1/40 100<br>Po1 100                                                                |    |
|   | Poll none                                                                             |    |
|   |                                                                                       |    |
|   | Port STP Forwarding                                                                   |    |
|   | Eth1/1 none                                                                           |    |
|   | Eth1/39 none                                                                          |    |
|   | Ethl/40 none<br>Pol 1                                                                 |    |
|   | Pol1 1,100                                                                            |    |
|   | tme-switch-1(config-if)#                                                              |    |
|   | tme-switch-2(config)# int po 11                                                       |    |
|   | <pre>tme-switch-2(config-if) # switchport trunk allowed</pre>                         | ed |
|   | vlan 1, 101                                                                           |    |
|   | tme-switch-1(config-if)# mtu 9216<br>tme-switch-1(config-if)# service-policy type gos |    |
|   | input default-fcoe-in-policy                                                          | 5  |
| . | tme-switch-2(config-if)# show int trunk                                               |    |
|   | Port Native Status Port                                                               |    |
|   | Eth1/1 1 trnk-bndl Po11                                                               |    |
|   | Eth1/39 1 trnk-bndl Po1                                                               |    |
|   | Eth1/40 1 trnk-bndl Po1                                                               |    |
|   | Pol 1 trunking<br>Poll 1 trunking                                                     |    |
|   |                                                                                       |    |
|   | Port Vlans Allowed on Trunk                                                           |    |
|   | Eth1/1 1,101                                                                          |    |
|   | Eth1/39 1-3967,4048-4093                                                              |    |
|   | Eth1/40 1-3967,4048-4093                                                              |    |
|   | POI 1-3907,4048-4093<br>Poll 1,101                                                    |    |
| ľ | ,                                                                                     |    |
|   |                                                                                       |    |
| 1 | Port Vlans Err-disabled on Trunk                                                      |    |

|       | コマンドまたはアクション                                                                                                    | 目的                                                             |
|-------|----------------------------------------------------------------------------------------------------|----------------------------------------------------------------|
|       | Eth1/1 none<br>Eth1/39 101<br>Eth1/40 101<br>Pol 101<br>Pol1 none                                                                                                    |                                                                |
|       | Port STP Forwarding                                                                                                    |                                                                |
|       | Eth1/1 none<br>Eth1/39 none<br>Eth1/40 none<br>Pol 1<br>Pol1 1,101<br>tme-switch-2(config-if)#                                                                                                    |                                                                |
| ステップ5 | int vfc<br>例:                                                                                                    | 仮想ファイバ チャネル インターフェイス(vfc)を<br>構築し、前のステップで構築した VSAN に追加しま<br>す。 |
|       | <pre>tme-switch-1(config) # int vfc 1<br/>tme-switch-1(config-if) # bind interface pol1<br/>tme-switch-1(config-if) # no shut<br/>tme-switch-2(config-if) # bind interface pol1<br/>tme-switch-2(config-if) # bind interface pol1<br/>tme-switch-2(config-if) # no shut<br/>tme-switch-2(config) # vsan database<br/>tme-switch-1(config) # vsan database<br/>tme-switch-1(config) # show vsan membership<br/>vsan 1 interfaces:<br/>fc2/1 fc2/2 fc2/3 fc2/4<br/>fc2/5 fc2/6 fc2/7 fc2/8<br/>vsan 100 interfaces:<br/>vfc1<br/>vsan 4079(evfp_isolated_vsan) interfaces:<br/>tme-switch-1(config) # vsan database<br/>tme-switch-1(config) # vsan database<br/>tme-switch-1(config) #<br/>vsan 100 interfaces:<br/>vfc1<br/>vsan 4079(evfp_isolated_vsan) interfaces:<br/>tme-switch-2(config) # vsan database<br/>tme-switch-2(config) # vsan database<br/>tme-switch-2(config) # show vsan membership<br/>vsan 1 interfaces:<br/>fc2/1 fc2/2 fc2/3 fc2/4<br/>fc2/5 fc2/6 fc2/7 fc2/8<br/>vsan 101 interfaces:<br/>vfc1<br/>vsan 4079(evfp_isolated_vsan) interfaces:<br/>vfc1<br/>vsan 101 interfaces:<br/>vfc1<br/>vsan 4079(evfp_isolated_vsan) interfaces:</pre> |                                                                |

|       | コマンドまたはアクション                                                                                                    | 目的                       |
|-------|----------------------------------------------------------------------------------------------------|--------------------------|
|       | <pre>vsan 4094(isolated_vsan) interfaces:<br/>tme-switch-2(config)#</pre>                                                                                                    |                          |
| ステップ6 | show int brief                                                                                                    | vfc が起動し、動作していることを確認します。 |
|       | 例:                                                                                                    |                          |
|       | <pre>tme-switch-1(config-if)# show int brief</pre>                                                                                                    |                          |
|       | Ethernet VLAN Type Mode Status Reason Speed                                                                                                    |                          |
|       | Eth1/1 1 eth trunk up none 10G(D)<br>Eth1/2 1 eth access up none 10G(D)<br>Eth1/38 1 eth access down SFP not inserted 10G(D)<br>Eth1/39 1 eth trunk up none 10G(D)<br>Eth1/40 1 eth trunk up none 10G(D) |                          |
|       | Port-channel VLAN Type Mode Status Reason Speed                                                                                                    |                          |
|       | Pol 1 eth trunk up none a-10G(D) none<br>Poll 1 eth trunk up none a-10G(D) none                                                                                                    |                          |
|       | Port VRF Status IP Address Speed MTU                                                                                                    |                          |
|       | mgmt0 up 172.25.182.166 1000 1500                                                                                                    |                          |
|       | Interface Vsan Admin Admin Status SFP Oper Oper<br>Port                                                                                                    |                          |
|       | vfc1 100 F on up F auto<br>tme-switch-1(config-if)#                                                                                                    |                          |
|       | <pre>tme-switch-2(config-if)# show int brief</pre>                                                                                                    |                          |
|       | Ethernet VLAN Type Mode Status Reason Speed Port                                                                                                    |                          |
|       | Eth1/1 1 eth trunk up none 10G(D) 11<br>Eth1/2 1 eth access up none 10G(D)<br>Eth1/38 1 eth access down SFP not inserted 10G(D)                                                                          |                          |
|       | Eth1/39 1 eth trunk up none 10G(D) 1<br>Eth1/40 1 eth trunk up none 10G(D) 1                                                                                                    |                          |
|       | Port-channel VLAN Type Mode Status Reason Speed<br>Protocol                                                                                                    |                          |
|       | Pol 1 eth trunk up none a-10G(D) none<br>Poll 1 eth trunk up none a-10G(D) none                                                                                                    |                          |
|       | Port VRF Status IP Address Speed MTU                                                                                                    |                          |
|       | mgmt0 up 172.25.182.167 1000 1500                                                                                                    |                          |
|       | Interface Vsan Admin Admin Status SFP Oper Oper                                                                                                    |                          |

|       | コマンドまたはアクション                                                                                                    | 目的                       |
|-------|----------------------------------------------------------------------------------------------------|--------------------------|
|       | vfc1 101 F on up F auto<br>tme-switch-2(config-if)#                                                                                                    |                          |
| ステップ1 | show flogi database                                                                                                    | 仮想ファイバ チャネル インターフェイスがファブ |
|       | 例:                                                                                                    | リックにログインしたことを確認します。      |
|       | tme-switch-1# show flogi database                                                                                                    |                          |
|       | INTERFACE VSAN FCID PORT NAME NODE NAME                                                                                                    |                          |
|       | vfc1 100 0x540000 21:00:00:c0:dd:11:2a:01<br>20:00:c0:dd:11:2a:01                                                                                                    | -                        |
|       | Total number of flogi = 1.<br>tme-switch-2# show flogi database                                                                                                    |                          |
|       | INTERFACE VSAN FCID PORT NAME NODE NAME                                                                                                    |                          |
|       | vfc1 101 0x540000 21:00:00:c0:dd:11:2a:01<br>20:00:c0:dd:11:2a:01                                                                                                    |                          |
|       | Total number of flogi = 1.                                                                                                    |                          |
| ステップ8 | show vpc statistics                                                                                                    | vPC が起動し、動作していることを確認します。 |
|       | 例:                                                                                                    |                          |
|       | <pre>tme-switch-1(config-if)# show vpc statistics vpc<br/>11<br/>port-channell1 is up<br/>vPC Status: Up, vPC number: 11<br/>Hardware: Port-Channel, address: 000d.ecde.a908<br/>(bia 000d.ecde.a908)<br/>MTU 1500 bytes, BW 1000000 Kbit, DLY 10 usec,<br/>reliability 255/255, txload 1/255, rxload 1/255<br/>Encapsulation ARPA<br/>Port mode is trunk<br/>full-duplex, 10 Gb/s<br/>Beacon is turned off<br/>Input flow-control is off, output flow-control is<br/>off<br/>Switchport monitor is off<br/>Members in this channel: Eth1/1<br/>Last clearing of "show interface" counters never<br/>1 minute input rate 4968 bits/sec, 8 packets/sec<br/>1 minute output rate 792 bits/sec, 1 packets/sec<br/>tme-switch-2(config-if)# show vpc statistics vpc<br/>11<br/>port-channell1 is up<br/>vPC Status: Up, vPC number: 11<br/>Hardware: Port-Channel, address: 000d.ecdf.5fae<br/>(bia 000d.ecdf.5fae)<br/>MTU 1500 bytes, BW 10000000 Kbit, DLY 10 usec,<br/>reliability 255/255, txload 1/255, rxload 1/255<br/>Encapsulation ARPA<br/>Port mode is trunk<br/>full-duplex, 10 Gb/s<br/>Beacon is turned off<br/>Input flow-control is off, output flow-control is<br/>off</pre> |                          |

| コマン             | ンドまたはアクション                                                                                 | 目的 |
|-----------------|--------------------------------------------------------------------------------------------|----|
| Switc<br>Member | hport monitor is off<br>rs in this channel: Eth1/1                                         |    |
| Last            | clearing of "show interface" counters never                                                |    |
| 1 min<br>1 min  | ute input rate 4968 bits/sec, 8 packets/sec<br>ute output rate 792 bits/sec, 1 packets/sec |    |
|                 |                                                                                            |    |

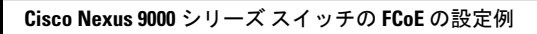

翻訳について

このドキュメントは、米国シスコ発行ドキュメントの参考和訳です。リンク情報につきましては 、日本語版掲載時点で、英語版にアップデートがあり、リンク先のページが移動/変更されている 場合がありますことをご了承ください。あくまでも参考和訳となりますので、正式な内容につい ては米国サイトのドキュメントを参照ください。